# **Anleitung zur eSIM-Einrichtung**

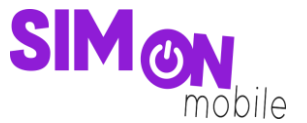

#### So richtest du deine eSIM mit dem QR-Code-Verfahren auf deinem iOS-Gerät ein

**Beachte:** Diese Methode eignet sich nur, wenn du dein eSIM-fähiges Gerät zur Hand hast und dich gerade mit deinem Laptop oder PC auf der Einrichtungsseite befindest. Bitte stelle sicher, dass während der Einrichtung eine stabile WLAN-Verbindung besteht.

 Öffne deine Kamera und scanne den von uns bereitgestellten QR-Code, den Du auf der Einrichtungsseite findest. Wenn das funktioniert, fahre mit Punkt 4 fort. Wenn du den QR-Code nicht mit deiner Kamera abscannen kannst, kannst du die ab Punkt 2 gezeigte Alternative nutzen.

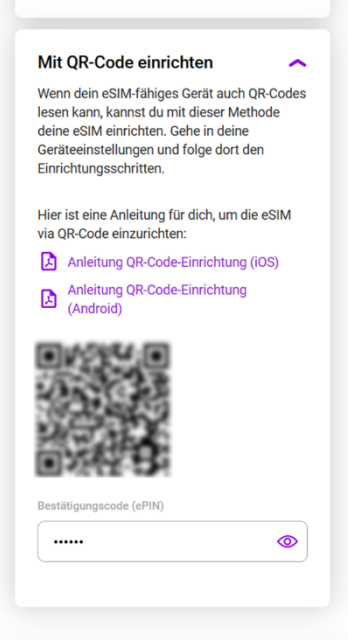

Abbildung 1: QR-Code auf der eSIM-Einrichtungsseite

2. Öffne deine Geräteeinstellungen und wähle Mobilfunk.

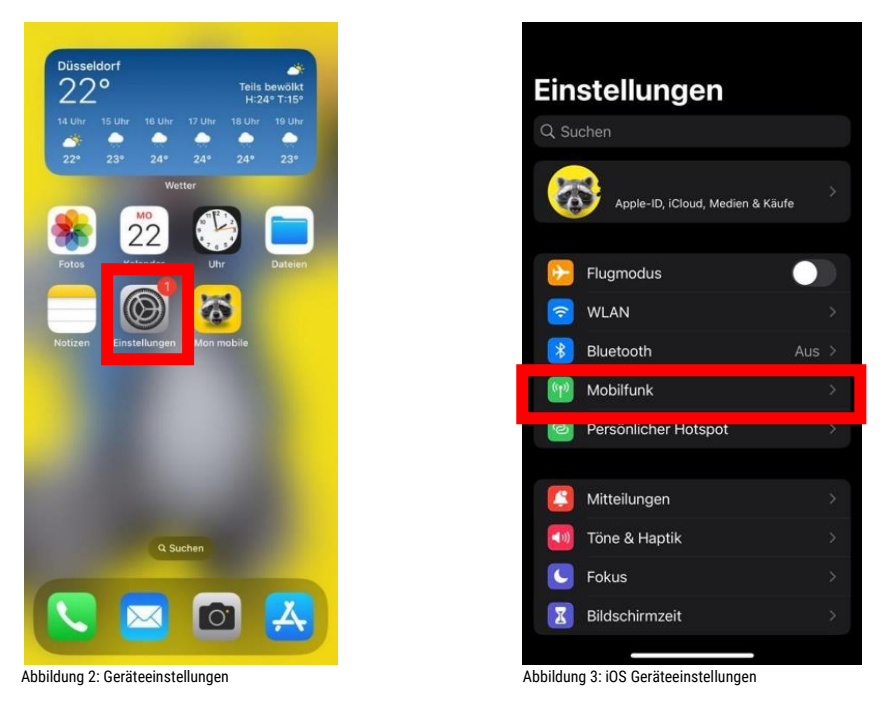

Stand: 23.05.2023

### **Anleitung zur eSIM-Einrichtung**

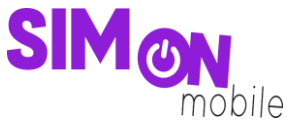

3. Tippe auf **Mobilfunk konfigurieren** oder **eSIM hinzufügen**. Wähle die Option **QR-Code verwenden**. Möglicherweise musst du zuerst auf "Weitere Optionen" klicken.

| Einstellungen Mobilfunk                                                                                                    |                | Abbrechen                                                                                                    |
|----------------------------------------------------------------------------------------------------|----------------|----------------------------------------------------------------------------------------------------|
| Mobile Daten                                                                                                    | Nobile Daten > | ((*))                                                                                                    |
| Persönlicher Hotspot                                                                                                    | Ein >          |                                                                                                    |
| Schalte die mobilen Daten aus, damit sämtliche Daten<br>wie E-Mail, Surlen im Internet und Push-Mitteilungen<br>nur über WLAN übertragen werden. |                | Mobilfunk konfigurie                                                                                                   |
| Standardleitung für Sprachar                                                                                                    | nrufe Mob >    | ren                                                                                                    |
| SIMs                                                                                                    |                | Du kannst eine Telefonnummer von eine<br>der Nähe befindlichen iPhone übertrag<br>oder einen QR-Code scannen, den du v |
| Sekundär<br>+49 173                                                                                                    | Ein >          | deinem Netzbetreiber erhalten hast.                                                                                    |
| Mobile Daten                                                                                                    | Ein >          | Weitere Infos                                                                                                    |
| eSIM hinzufügen                                                                                                    |                | Von iPhone in der<br>Nähe übertragen                                                                                   |
| MOBILE DATEN FÜR MOBILE DATEN                                                                                                    |                | QR-Code verwenden                                                                                                    |
| Aktueller Zeitraum                                                                                                    | 38,0 GB        |                                                                                                    |
| Roaming (aktueller Zeitraum)                                                                                                    | 9,8 GB         |                                                                                                    |
| Safari<br>12,8 GB                                                                                                    |                |                                                                                                    |
| Musik<br>4,0 GB                                                                                                    |                |                                                                                                    |
| App Store                                                                                                    | -              |                                                                                                    |
| bilduna 4: eSIM hinzufüaen                                                                                                    |                | Abbildung 5: Mobilfunk-Konfiguration                                                                                   |

4. Scanne den von uns bereitgestellten **QR-Code** ab und gib die **ePIN** ein, die wir dir auf der Einrichtungsseite unter dem QR-Code anzeigen.

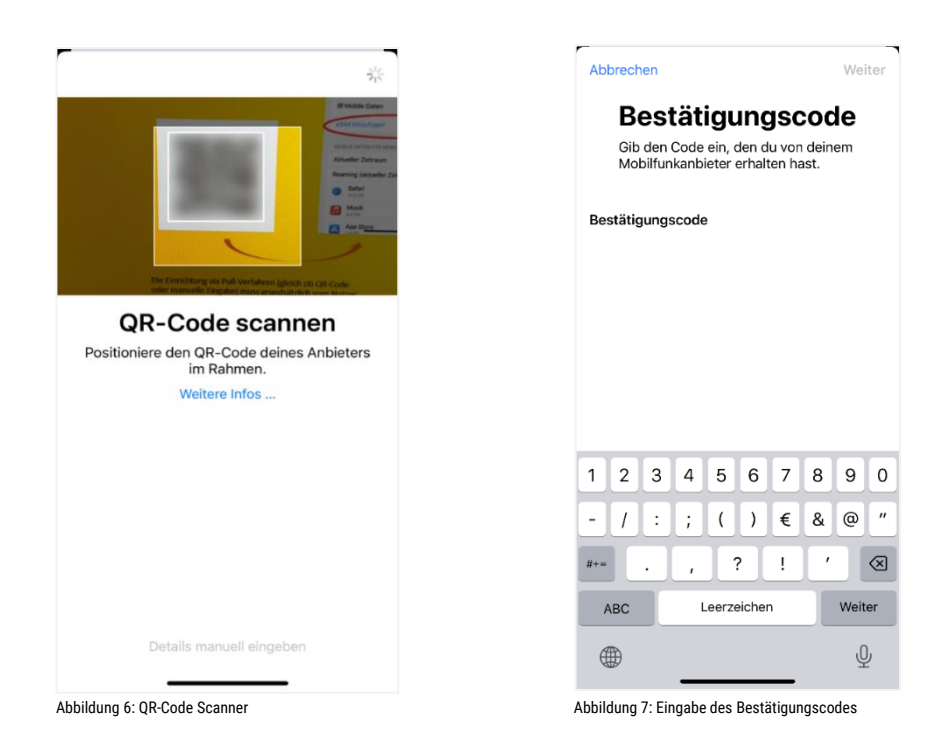

## **Anleitung zur eSIM-Einrichtung**

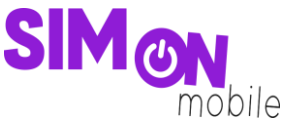

5. Folge den weiteren Schritten auf deinem Gerät. Dann kannst du deinen **Mobilfunktarif hinzufügen** und wie gewohnt surfen, simsen und telefonieren. Sauber!

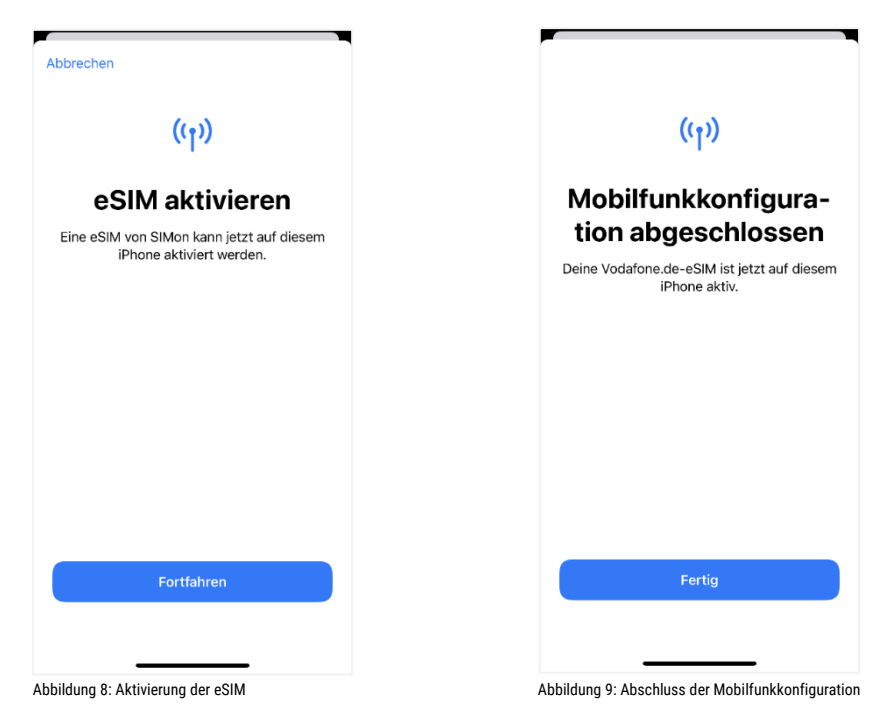

#### Das hat nicht geklappt?

Keine Panik. Wechsel einfach zu einer anderen Einrichtungsmethode. Rufe hierfür die passende Anleitung auf und folge den Schritten zur Einrichtung.

**Tipp:** Solltest du nach Aktivierung deiner neuen eSIM von SIMon mobile 2 Tarife auf deinem Smartphone nutzen wollen, erlaubt dir iOS deine SIM-Karten mit sogenannten Etiketten zu versehen. Mit diesen Etiketten (bspw. "Primär", "Sekundär", "Geschäft", "Privat") kannst du festlegen, welche SIM-Karte du für welchen Zweck verwenden willst. Dies ist nicht verpflichtend, sondern dient nur der Übersichtlichkeit beim Verwalten deiner SIM-Karten.